Log into www.horizonblue.com/hmh

Click on the link titled, "Find a Doctor" to the right of the screen

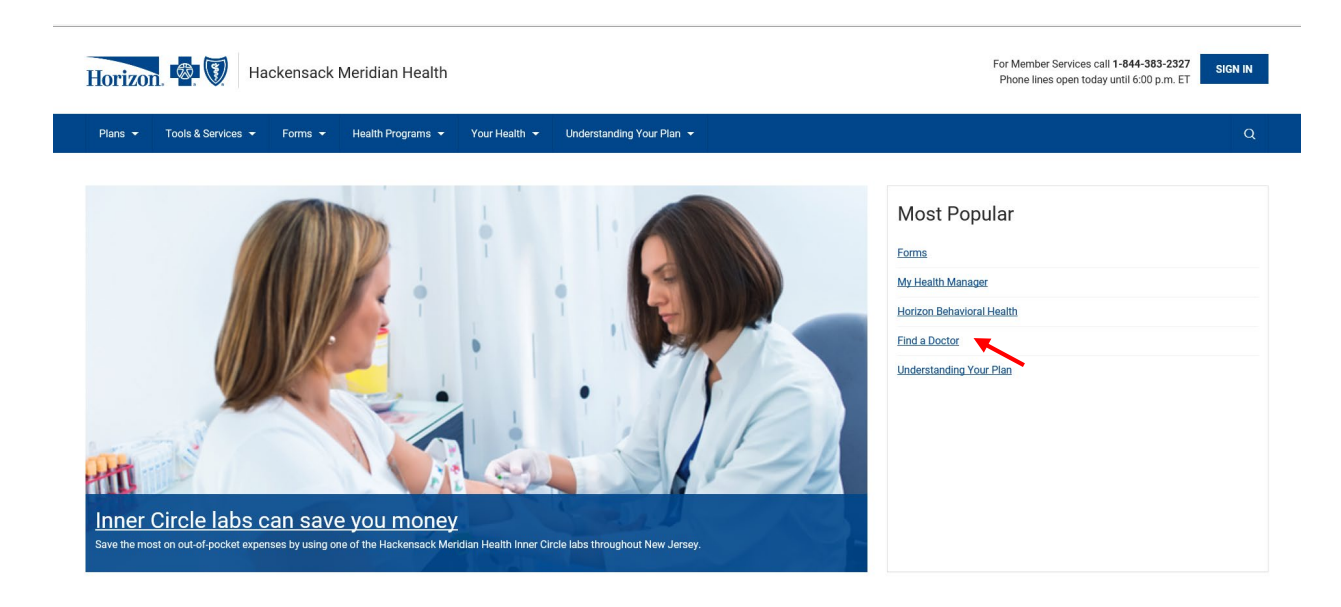

On the next screen, select the linktitled, "Find a Doctor in NJ (Includes Inner Circle)"

| Horizon. 🚳 🕅 Hackensack Meridian Health For Member Services call 1-844-383-232 Phone lines open today until 6:00 p.m. E         |                                                                                                    | SIGN IN |  |
|----------------------------------------------------------------------------------------------------|----------------------------------------------------------------------------------------------------|---------|--|
| Plans ▼ Tools & Services ▼ Forms ▼ H                                                                                            | Health Programs  Your Health  Understanding Your Plan                                                                                                    | Q       |  |
| Horizon Blue App                                                                                                    | Home > Tools & Services > Find a Doctor                                                                                                    |         |  |
| Find a Doctor                                                                                                    | Find a Doctor                                                                                                    |         |  |
| Find a Doctor in NJ (Includes Inner Circle)                                                                                     |                                                                                                    |         |  |
| Retail Health Clinics                                                                                                    |                                                                                                    |         |  |
| Find an Inner Circle Lab                                                                                                    | <ul> <li>Finding doctors or hospitals is easy with access to a directory of 1.7 million providers nationwide.</li> </ul>                                                                                                    |         |  |
| Know Your Care Options                                                                                                    | -                                                                                                    | etwork  |  |
| What Are Ancillary Services?                                                                                                    | with a nearing plan from Horizon Blue Cross Blue Shelic, you will enoy unmarched access to doctors and nospitals across the nation. Our network, in addition to the blue-carbo herwork,<br>includes 96% of all hospitals and 93% of all physicians nationwide which means more choice of doctors/hospitals for you and potential cost savings when you seek care in network.                                                                                                    |         |  |
| My Health Manager                                                                                                    |                                                                                                    |         |  |
| ID Protection Services           Virtual Services           24/7 Care and Support           Text GETAPP to 422-272 to download. | Forizon.   Image: Constraint of the second second |         |  |
|                                                                                                    | PRODUCT CODEG1234                                                                                                    |         |  |

On the next screen, select the plan for which you want to search for a provider and also complete the additional fields as appropriate.

| Horizon 🗟 🕅 Hackensack Meric                          | lian Health For Member Services call <b>1-844-383-2327</b><br>Phone lines open today until 6:00 p.m. ET                                     |
|-------------------------------------------------------|----------------------------------------------------------------------------------------------------|
| Plans ▼ Tools & Services ▼                            | Forms ▼ Health Programs ▼ Your Health ▼ Q                                                                                                   |
| Find a Doctor in NJ (Includes<br>Inner Circle)        | Find a Hackensack Meridian Health Provider                                                                                                  |
| Find an Inner Circle Lab                              |                                                                                                    |
| Emergency Care, Urgent Care<br>or Retail Health Care? | Fields marked with an asterisk (*) are required. What type of care are you looking for?* Select your plan*                                  |
| What Are Ancillary Services?                          | Select Type                                                                                                    |
| Lab Services                                          | Select Plan<br>2020 Medical Plan for HMH Team Members                                                                                       |
| My Health Manager                                     | Search by name, specialty, service or hospital affi 2021 OMNIA Health Plan<br>2021 Basic Plan                                               |
| ID Protection Services                                |                                                                                                    |
|                                                       | You can narrow your search to a location. (optional)                                                                                        |
|                                                       | For example, you can enter the city where your provider is located or you can enter a street address to find<br>providers located near you. |
|                                                       | City, ZIP code or County                                                                                                    |